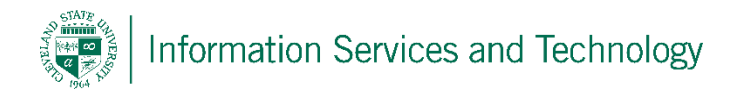

## Open a shared calendar

1) Sign into Outlook and go to the calendar. Right click on "Shared Calendars" select "Add Calendar" and select "Open Shared Calendar"

| FILE HON             |                               | IOM   | E     | SEI  | ND / | REC      | EIVE               | FOLDE          | R                | VI           | EW       |          |         |      |   |
|----------------------|-------------------------------|-------|-------|------|------|----------|--------------------|----------------|------------------|--------------|----------|----------|---------|------|---|
| New                  |                               | N     | ew    | New  |      | New Lync |                    | Today          | / N              | lext 7       | Day      | Work     | Week    | Mont |   |
| Appointment Meet     |                               |       | eting | Iter | ns * | M        | leeting<br>Meeting | Go Go          | To               | Days         |          | Week     | Arrange |      |   |
|                      | 4                             |       | Octo  | ber  | 2013 |          | •                  | <              |                  |              | ~        |          | . 20    |      |   |
|                      | su                            | мо    | TU    | WE   | тн   | FR       | SA                 |                | •                | P            | 0        | ctope    | r 20,   | 2013 | 5 |
|                      | 29                            | 30    | 1     | 2    | 3    | 4        | 5                  |                |                  |              | SUN      | DAY      |         |      |   |
|                      | 6                             | 7     | 8     | 9    | 10   | 11       | 12                 |                |                  |              | 20       |          |         |      |   |
|                      | 13                            | 14    | 15    | 16   | 17   | 18       | 19                 |                |                  |              |          |          |         |      |   |
|                      | 20                            | 21    | 22    | 23   | 24   | 25       | 26                 |                |                  |              |          |          |         |      |   |
|                      | 27                            | 28    | 29    | 30   | 31   |          |                    |                | 7 <sup>AM</sup>  |              |          |          |         |      |   |
|                      | November 2012                 |       |       |      |      |          |                    |                |                  |              |          |          |         |      |   |
|                      | Novemb                        |       |       |      |      | .3       | 6.4                |                | 8                |              |          |          |         |      |   |
|                      | 50                            | WO    | 10    | VVE  | п    | 1        | 2                  |                |                  |              |          |          |         |      |   |
|                      | 3                             | 4     | 5     | 6    | 7    | 8        | 9                  |                | 9                |              |          |          |         |      |   |
|                      | 10                            | 11    | 12    | 13   | . 14 | 15       | 16                 |                |                  |              |          |          |         |      |   |
|                      | 17                            | 18    | 19    | 20   | 21   | 22       | 23                 |                | 10               |              |          |          |         |      |   |
|                      | 24                            | 25    | 26    | 27   | 28   | 29       | 30                 |                |                  |              |          |          |         |      |   |
|                      | 1                             | 2     | 3     | 4    | 5    | 6        | 7                  |                | 11               |              |          |          |         |      |   |
|                      |                               |       |       |      |      |          |                    |                |                  |              |          |          |         |      |   |
|                      | My                            | / Cal | enc   | lars |      |          |                    |                | 12 <sup>PM</sup> | ŀ            | •        |          |         |      |   |
| <b>N</b>             | 1 ch                          |       | I.C   |      |      |          |                    |                |                  |              | lent     |          |         |      |   |
|                      | Shared Calendars Rename Group |       |       |      |      |          |                    |                |                  | :            | ointin   |          |         |      |   |
|                      | Delete Group                  |       |       |      |      |          |                    | aug            |                  |              | App      |          |         |      |   |
| Remove All Cal       |                               |       |       |      |      |          |                    | '<br>Il Caleno | dars             |              | non      |          |         |      |   |
|                      | New Calendar Gro              |       |       |      |      |          |                    |                |                  |              | Pre      |          |         |      |   |
| Add Calen            |                               |       |       |      |      |          | alen               | dar            |                  |              | Erc      | om Addre | ss Book |      | 1 |
| Arrange Ry N         |                               |       |       |      |      |          | / Name             |                |                  | Fre          | m Room   | List     |         |      |   |
| Show All Caler       |                               |       |       |      |      |          | alendar            | c              | 1                | Fre          | m Intern | ot       |         |      |   |
|                      | Refresh Free/Bus              |       |       |      |      |          |                    | ee/Busv        | -                |              | l On     | en Share | d Calen | dar  |   |
|                      | Move Un                       |       |       |      |      |          |                    |                |                  | - <u>-</u> P |          |          |         |      |   |
|                      | Move Down                     |       |       |      |      |          |                    |                |                  |              |          |          |         |      |   |
| incre b <u>u</u> int |                               |       |       |      |      |          | ø                  |                |                  |              |          |          |         |      |   |
|                      |                               |       |       |      |      |          |                    |                |                  |              |          |          |         |      |   |
|                      |                               |       |       |      |      |          |                    |                |                  |              |          |          |         |      |   |

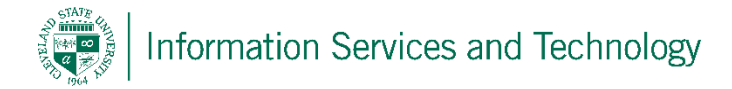

2) A pop-up will appear, enter the email address of the account you have been granted access to and select "OK"

| Open a Shared | Calendar | ×      |
|---------------|----------|--------|
| Name          |          |        |
|               | ОК       | Cancel |

3) The calendar will be added to the list and access will be based upon the level you were granted by the owner.

| 0    |       | 5                | Ŧ          |          |       |      |         |      |        |          |     |        |      |     |
|------|-------|------------------|------------|----------|-------|------|---------|------|--------|----------|-----|--------|------|-----|
| FIL  | HOME  |                  |            | SE       | REC   | EI   | /E      | FOLD | VIEW   |          |     |        |      |     |
|      |       |                  |            | ç,       | 2     |      |         | L    | 8      | <b>o</b> |     |        |      |     |
| Ν    | lew   |                  | Ν          | ew       | N     | ew   | Ne      | ew   | Lync   | Toda     | y I | Vex    | t 7  | Day |
| Appo | ointr | nent             | ent Meetin |          |       | ns * | Meeting |      |        |          |     | Day    | /S   |     |
|      |       | r                | 16M        |          |       |      | Lyn     |      | eeting | GOT      |     | Octob  |      |     |
|      | •     |                  | Octo       | ber .    | 2013  |      | •       |      |        | •        | ▶   |        |      |     |
|      | SU    | мо               | TU         | WE       | TH    | FR   | SA      |      |        |          |     | SUNDAY |      |     |
|      | 29    | 30               | 1          | 2        | 3     | 4    | 5       |      |        |          |     |        | 1107 |     |
|      | 6     |                  | 8          | 9        | 10    | 11   | 12      |      |        |          |     | 20     |      |     |
|      | 13    | 14               | 15         | 16       | 1/    | 18   | 19      |      |        |          |     |        |      |     |
|      | 20    | 21               | 22         | 23       | 24    | 25   | 26      |      |        | - AN     | 4   |        |      |     |
|      | 27    | 28               | 29         | 30       | 31    |      |         |      |        | /        |     |        |      |     |
|      |       |                  |            |          |       |      |         |      |        |          |     |        |      |     |
|      |       | N                | love       | mbe      | r 201 | .3   |         |      |        | 8        |     |        |      |     |
|      | SU    | мо               | TU         | WE       | TH    | FR   | SA      |      |        |          |     |        |      |     |
|      |       |                  |            |          |       | 1    | 2       |      |        | 9        |     |        |      |     |
|      | 3     | 4                | 5          | 6        | 7     | 8    | 9       |      |        |          |     |        |      |     |
|      | 10    | 11               | 12         | 13       | 14    | 15   | 16      |      |        | 10       |     |        |      |     |
|      | 17    | 18               | 19         | 20       | 21    | 22   | 23      |      |        | 10       |     |        |      |     |
|      | 24    | 25               | 26         | 27       | 28    | 29   | 30      |      |        |          |     |        |      |     |
|      | 1     | 2                | 3          | 4        | 5     | 6    | 7       |      |        | 11       |     |        |      |     |
|      |       |                  |            |          |       |      |         |      |        |          |     |        |      |     |
|      |       | 12 <sup>PN</sup> | N          | <b> </b> |       |      |         |      |        |          |     |        |      |     |
|      |       |                  |            | ent      |       |      |         |      |        |          |     |        |      |     |
|      | Shi   | ared             | Ca         | lend     | ars   |      |         |      |        | 1        |     | intm   |      |     |
|      | lu    |                  |            | Appo     |       |      |         |      |        |          |     |        |      |     |

NOTE: In order for entries to be viewable by the owner, the shared calendar must be listed under "Shared Calendars". If listed under "My Calendars" the entries made will only be viewable by the person entering them, they will not be shared.